# CUSTOM CONTROLLER

S65 シリーズ ユーザーズマニュアル ( 補足 )

66003057 S65\_BIOS V05

|   | $\sqrt{-1}$ |
|---|-------------|
| H | 乄           |

|    | はじめに                          | . 1 |
|----|-------------------------------|-----|
| 1. | BIOS設定画面                      | . 2 |
|    | 1-1. BIOS 設定画面の表示             | . 2 |
|    | 1-2. BIOS 設定画面の操作方法           | . 2 |
|    | 1-3. BIOS設定画面の保存・終了           | . 3 |
| 2. | 出荷時状態に戻す(システムリカバリー)           | . 4 |
|    | 2-1. BIOS 設定の出荷時設定化           | . 5 |
|    | 2-2. リカバリーディスクによるシステムリカバリー    | . 6 |
| 3. | 機能を使う                         | . 9 |
|    | 3-1. 商用電源供給開始時に自動的に本製品を起動させる  | . 9 |
|    | 3-2. Efficient Coreを設定する      | 10  |
|    | 3-3. USB 2.0 ポートによる電源投入を設定する  | 10  |
|    | 3-4. 拡張スロットと拡張ボードの整合性を調整する    | 11  |
|    | 3-5. M.2スロットとM.2 SSDの整合性を調整する | 15  |
|    | 3-6. 2.5インチSSDの整合性を調整する       | 17  |
| 4. | 製品のコネクタ                       | 18  |
|    | 4-1. I/Oパネルのコネクタ              | 18  |
|    | 4-2. 内部のコネクタ                  | 19  |
| 5. | トラブルシューティング                   | 21  |

#### はじめに

- 本書の内容に関してついては万全を期しておりますが、万一ご不審の点がございましたら、弊社テクニカルサポートまでご連絡願います。
- 本書で指定された設定以外にした場合は動作保証外となる場合があります。
- 本書を運用した結果による損失、利益の逸失の請求等につきましては、前項に関わらず弊社ではいかなる責任も負いかねますので、予めご了承ください。
- 本書で記載されている製品型番、ソフトウェアなどのバージョンや画面表示などは、作成した時点の情報です。 最新情報については、弊社テクニカルサポートまでお問い合わせください。
- カスタムコントローラー製品の場合、本書では、お客様のカスタムコントローラ に搭載されていないハードウェア部品(拡張ボードなど)の記述が含まれている 場合がございます。また、一部のハードウェア部品には別途ドライバーソフトの インストール、またはアプリケーションソフトのインストールが必要な場合がご ざいます。リカバリー後に付属の製品仕様書やその他の取扱説明書をご確認く ださい。
- 本書及びリカバリーディスクは、日本語表示を基本にしています。

Sorry. A RecoveryDisc and this reference manual are available in Japanese only.

#### 1. BIOS 設定画面

本製品に接続された機器やストレージ等の管理や制御を、Windows が起動する前の 段階で BIOS が行います。本製品の一部の機能や操作は Windows 上では設定できず、 BIOS 設定画面での設定が必要です。

ここでは、BIOS 設定を行う BIOS 設定画面の操作について説明します。BIOS 画面の 操作は基本的にキーボードで行います。(テンキー付きのキーボードを推奨します。)

#### 1-1. BIOS 設定画面の表示

BIOS 設定画面を表示するには本製品の電源投入直後、または再起動直後の操作が必要です。

電源投入直後、または再起 動直後に [Delete] キーを 押します 。

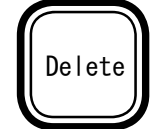

BIOS 設定画面が表示されない場合が あります。Windows が起動した場合 は再起動し、再度試みてください。

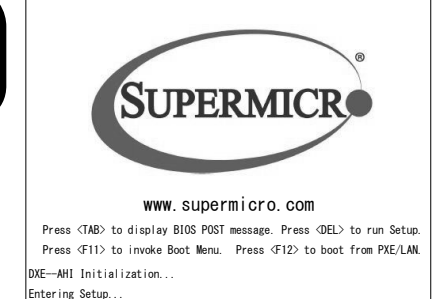

#### 1-2. BIOS 設定画面の操作方法

BIOS 設定画面の操作方法について説明します。

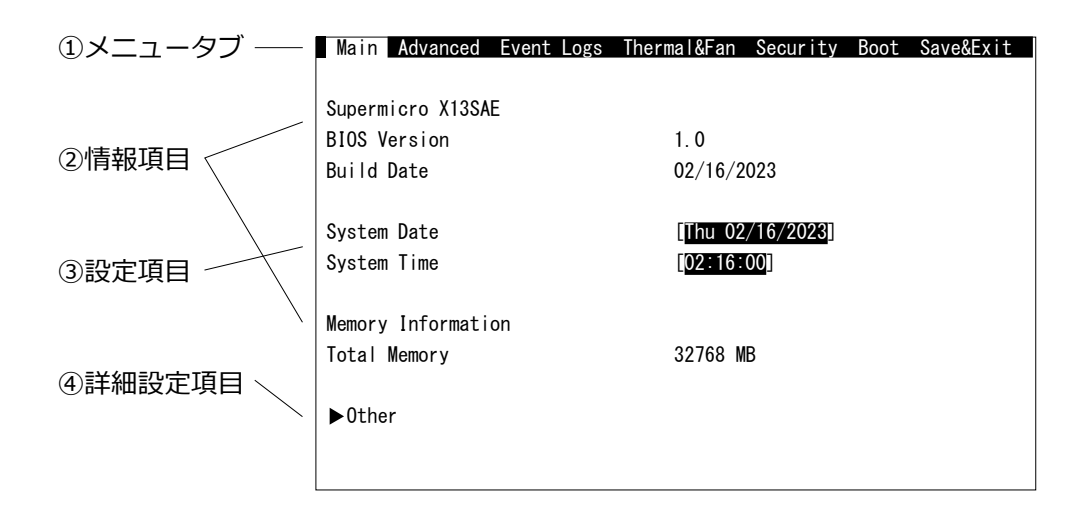

①メニュータブ

[←]キーや[→]キーでメニューを切り替えます。 後述の④詳細設定項目を表示している場合を除きます。

②情報項目

現在の設定値を表示します。

黒色文字や灰色文字で表示されていれば変更できません。

③設定項目

現在の設定値を表示していますが、設定(変更)が可能な項目です。

[ ← ][ ↑ ][ → ] + -、[Tab] キーなどで設定したい箇所を示してから[+] キーや[-] キーで値を変更します。設定項目が数値であれば、数字キーによ る入力も可能です。

項目によっては [Enter] キーにより選択肢が表示されます。[↑] キーや[↓] キーで選択し、[Esc] キーを押して確定させます。

④詳細設定項目

行頭に▶が付いている項目は詳細設定が可能です。 詳細設定項目を選択し、[Enter] キーを押すと詳細設定画面に移行します。 詳細設定画面で [Esc] キーを押すと、詳細設定項目が表示されていた画面に戻 ります。

## **!** ポイント

BIOS 設定画面を表示しても、キー入力を受け付けない場合があります。 これは USB キーボードのキー入力回数が多過ぎたためです。しばらく待つか、 USB キーボードを挿し直してください。

#### 1-3. BIOS 設定画面の保存・終了

BIOSの設定値を変更しても、設定を保存して再起動しますまで設定内容が反映されません。BIOS設定後の保存方法について説明します。

1) BIOS 設定画面の「Save&Exit」メニューに移動します。

2) 設定項目の「Save Changes And Reset」を選択して [Enter] キーを押します。

3) 確認画面が表示されますので「Yes」を選択して [Enter] キーを押します。

以上で BIOS 設定内容が保存され、本製品が再起動します。

## 2. 出荷時状態に戻す(システムリカバリー)

ここでは本製品を開梱直後の状態に戻す方法を説明します。出荷時状態に戻す事が必要な場合は本項に沿って実施してください。本製品を出荷時状態にするには、BIOS設定とシステムリカバリーの両者が必要です。

# ! ポイント

- BIOS 設定のみ行う場合には、リカバリーディスクは必要ありません。システム リカバリーを行う場合には、リカバリーディスクを光ディスクドライブにセット してください。
- システムリカバリーには光ディスクドライブが必要です。光ディスクドライブを 搭載していない場合には、USB 接続の光ディスクドライブをご用意ください。
- システムリカバリーは、内蔵ストレージにインストールされている Windows およびその他のデータを削除します。必要なデータファイルなどはあらかじめバックアップするようお願いします。
  ※起動ドライブを領域分割していても、領域に関わらずシステムリカバリー時に消去します。
- 本製品に添付のリカバリーディスクは、本製品に対してのみお使いいただけます。
- 新たに接続した拡張ボードなどがございましたら、システムリカバリーの前に取り外してください。
- システムリカバリー完了後、必要に応じ Windows Update 等でセキュリティ対 策を実施してください。

#### 2-1. BIOS 設定の出荷時設定化

購入してから本製品の BIOS 設定を変更したことが無いことが明らかな場合は本項の 操作は不要です。BIOS 設定画面の操作方法は「1. BIOS 設定画面」を参照ください。

- 1) BIOS 設定画面を表示します。「1-1. BIOS 設定画面の表示」を参照ください。
- 2) BIOS 設定画面の「Save & Exit」メニューの「Restore Default」を選択し、[Enter] キーを押します。
- 3) 確認画面が表示されますので、「Yes」を選択して [Enter] キーを押します。
- 4) BIOS 設定画面で次表設定項目を設定値項の値に変更します。

| メニュータブ   | 設定項目 / 詳細設定項目     | 項目       | 設定値                  | 説明         |
|----------|-------------------|----------|----------------------|------------|
| Main     | System Date       |          | 本日の日付                |            |
|          | System Time       |          | 現在の時刻                |            |
| Advanced | CPU Configuration | C-States | Disabled             |            |
| Boot     | Boot Option #1    |          | UEFI CD/DVD          | ※1         |
|          | Boot Option #2    |          | UEFI Hard Disk:      | <u>ж</u> 2 |
|          |                   |          | Windows Boot Manager |            |

※ 1: 光ディスクドライブに UEFI 対応ディスクがセットされている状態であれば行 頭に「UEFI」と表示されます。USB 接続の光ディスクドライブをお使いの場 合は表示名の行頭に「USB」が付記された USB 機器を選択ください。

- ※ 2:「UEFI Hard Disk: Windows Boot Manager」は既に Windows がインストー ルされた状態です。5)項で説明します。
- 5) 設定値に「UEFI Hard Disk: Windows Boot Manager」が表示されない場合は、 Windows がインストールされていないか、6) 項で設定後に再設定ください。 Windows がインストールされていない場合はここでは設定不要です。7) 項へ。
- 6) BIOS 設定画面で次表設定項目を設定値項の値に変更します。

| メニュータブ | 設定項目 / 詳細設定項目        | 設定値                  | 説明 |
|--------|----------------------|----------------------|----|
| Boot   | UEFI Hard Disk Drive | Windows Boot Manager |    |
|        | BBS Priorities       |                      |    |

7) BIOS 設定内容を保存します。「1-3. BIOS 設定画面の保存・終了」を参照ください。

## 2-2. リカバリーディスクによるシステムリカバリー

以下の手順でリカバリーします。

- お客様が拡張ボードなどを増設している場合には、それらを一旦取り外します。
  システムリカバリーには光ディスクドライブが必要です。光ディスクドライブを 搭載していない場合には、USB 接続の光ディスクドライブを接続します。
- 2) 「M.2 SSD」へリカバリーする場合は光ディスクドライブを除く、全ての SATA 接 続機器を外してください。
- 3) 本製品の電源を ON (入) にします。
- リカバリーディスクを光ディスクドライブにセットします。
  リカバリーディスクが2枚組以上の場合は、ディスクの右側に対象の Disk 番号と
  総数が記載されていますので、1枚目のディスクをセットします。例えば2枚組の場合は「Disc 1/2」と記載されたディスクをセットします。
- 5) リカバリーディスクによる「Press any key to boot from CD or DVD」のメッセージが画面左上に表示されたら、すぐに任意のキーを押します。

Press any key to boot from CD or DVD.

# ! ポイント

- しばらくするとシステムリカバリー画面が表示されます。システムリカバリーの画面が表示されない場合は、再起動してください。
- お使いのディスプレイ(モニター)の解像度などの要因により、システムリカバリー画面が小さく表示されたり、大きく表示されたりします。その場合は[サイズ調整]ボタンをクリックして見易く調整ください。

| ĺ | Logitec INA Solution | as Co. Ltd.                                   |
|---|----------------------|-----------------------------------------------|
|   | サイズ調整                |                                               |
|   | 展開先ディスク<br>保存先       | *Disk0 [ 起動ドライブの型番 ]<br>D:¥recv¥[ マスター名 ].wim |
|   |                      | Start cancel                                  |
|   | Ready!               | リカバリーツール Ver./ Ver                            |

6) [Start] ボタンを押して (クリックして)、リカバリーを実行します。

2) 警告ウインドウが表示されますので、[OK] ボタンをクリックします。
 中止するには[キャンセル] ボタンをクリックし、画面の指示に従います。

| Recovery |                            |
|----------|----------------------------|
| !        | 警告:リカバリーを開始すると全てのデータが失われます |
|          | OK キャンセル                   |

- 8) リカバリーが進行します。 しばらくお待ちください。
- 9) リカバリーが完了するとメッセージが表示されます。 リカバリーディスクが複数枚の場合は完了メッセージではなく、続くリカバリー ディスクのセットを促す交換メッセージを表示します。例えば2枚組の場合は 「Disc 2/2」をセットし、[OK] ボタンをクリックします。2枚組以上の場合はこ れを繰り返します。

|                      | Message BoxString                          |
|----------------------|--------------------------------------------|
| 完了メッセージ              | パソコンをシャットダウンします<br>リカバリーディスクの取り忘れに注意してください |
|                      | OK キャンセル                                   |
|                      |                                            |
|                      | ディスク交換                                     |
| 交換メッセージ<br>(2 枚目の場合) | (i) 2枚目のディスクに取り替えて OK を押してください             |
|                      | OK キャンセル                                   |

- 10) リカバリーディスクを取り外し、光ディスクドライブのトレイを閉じます。
- 11) [OK] ボタンをクリックすると、自動的に電源が切断されます。 カスタム仕様によっては、電源が自動切断されません。 このような場合、電源スイッチを押して電源を切断してください。
- 12) 電源が完全に切断されてから 30 秒以上お待ちください。
- 13) 本製品の電源を ON (入) にし、「2-1. BIOS 設定の出荷時設定化」を再度設定く ださい。

14) 再起動すると Windows のセットアップが始まります。画面の指示に従ってセットアップします。

**パイント** 

- リカバリー直後のWindowsは、機能の一部が制限されている場合があります。
  機能を有効にするために、2回ほど再起動してください。
- Windows 10の起動時、シャットダウン時の背景色について 初回~2回目の起動時及びシャットダウン時において、背景色が変化する場 合があります。この挙動は Windows 10の仕様上の制約であり、設定が変更 されたわけではありません。複数回再起動を実施することで、色が変化した 背景色が元に戻ります。
- 15) Windows が起動している状態で、LAN ケーブルを接続し、インターネットに接続します。接続してしばらくするとライセンス認証が完了します。

## ? ポイント

ライセンス認証が正常に行えない場合は、「ファイル名を指定して実行」から 「slui.exe 4」を実行します。その後、Windowsの画面の指示に従ってライセン ス認証します。

16) 取り外した機器があれば元通り取り付けます。

複数の機器を一斉に取り付けずに一つずつ取り付けますと、デバイスドライバー のインストールなどがスムースに行えます。拡張ボードなどの増設機器はデバイ スドライバーのインストールが必要です。又、増設機器によりドライバーのイン ストール方法が異なります。増設機器のマニュアルをご覧になり、ドライバーの インストールを行ってください。本書では説明していません。

# ? ポイント

増設機器や、その他のアプリケーションでも、ライセンス認証が必要な場合がご ざいます。それらのマニュアルをご覧になり、ドライバーのインストールを行っ てください。本書では説明していません。

#### 3. 機能を使う

本製品の一部の機能や操作は Windows 上では設定できず、BIOS 設定画面での設定が 必要です。

#### 3-1. 商用電源供給開始時に自動的に本製品を起動させる

商用電源供給開始時に自動的に本製品の電源がON(入)にする設定について説明しま す。本機能により停電からの復旧時等やブレーカーと連動して自動的に本製品を起動 させることができます。

- 1) BIOS 設定画面を表示します。「1-1. BIOS 設定画面の表示」を参照ください。
- 2) 次表設定項目を設定値項の値に変更します。

| メニュータブ     | 設定項目       | /詳細設定項目        | 項目                         | 設定値      | 説明         |
|------------|------------|----------------|----------------------------|----------|------------|
| Advanced   | Boot Fe    | atures         | Restore on AC Power Loss   | Power On | <u>ж</u> З |
| ※ 3: [Stay | Off]       | 電源スイッチで        | 電源投入します。                   |          |            |
| [Powe      | er On]     | メイン電源スイ        | ッチやブレーカーで電源投入              | します。     |            |
| [Last      | State]     | Stay Off と Pov | wer On のどちらの状態も有り          | しており、富   | 電源切        |
|            |            | 断方法に応じて        | 、次回の電源投入方法が決ま              | ります。出    | 荷時の        |
|            |            | 設定です。          |                            |          |            |
| カスタ        | っしてしていていてい | より、項目が「ノ       | AC Loss Policy Depend On J | と表示され    | こる場        |
| 合があ        | ぅります。      |                |                            |          |            |

- 3) BIOS 設定内容を保存します。「1-3. BIOS 設定画面の保存・終了」を参照ください。
- 4) Windows を起動します。
- 5) Windows をシャットダウンします。

以上で準備が整いました。

## ? ポイント

- ブレーカーと連動させるためには、メイン電源スイッチを ON(入)に設定しておきます。(メイン電源スイッチが有る製品のみ)
- 設定を変更しても即座に反映されません。設定変後は必ず正しいシャットダウンを行ってください。以降、設定した電源投入方法が機能します。
- 商用電源の切断後 30 秒以上経ってから供給してください。切断時間が短い場合には機能しません。

### 3-2. Efficient Core を設定する

インテル第 12 世代プロセッサーファミリーには、Performance Core と Efficient Core を合わせ持つ CPU があります。(Core i7-12700 が該当します) 一部のアプリケーションは、Efficient Core(E コア)があることで正しく動作しない 場合があります。このようなアプリケーションは Efficient Core(E コア)を無効化す ることで回避できる場合があります。

1) BIOS 設定画面を表示します。「1-1. BIOS 設定画面の表示」を参照ください。

2) 無効化する場合には、次表設定項目を設定値項の値に変更します。

| Advanced CPU Configuration Active Efficient-cores 0 × 4 | メニュータブ   | 設定項目 / 詳細設定項目     | 項目                     | 設定値 | 説明  |
|---------------------------------------------------------|----------|-------------------|------------------------|-----|-----|
|                                                         | Advanced | CPU Configuration | Active Efficient-cores | 0   | × 4 |

※ 4: 出荷時の設定は「All」です。「0」に設定することで無効化です。 Efficient Core が無い CPU の場合はこの項目が表示されません。

3) BIOS 設定内容を保存します。「1-3. BIOS 設定画面の保存・終了」を参照ください。

#### 3-3. USB 2.0 ポートによる電源投入を設定する

Windows をシャットダウンした状態から、USB マウスや USB キーボードを操作する ことで、本製品の電源が ON(入)する機能について有効化 / 無効化を設定可能です。

# ? ポイント

USB 2.0 ポートに接続した場合です。マウスやキーボードに限定しません。

1) BIOS 設定画面を表示します。「1-1. BIOS 設定画面の表示」を参照ください。

2) 次表設定項目を設定値項の値に変更します。

| メニュータブ                   | 設定項目 / 詳細設定項目     | 項目            |         | 設定値     | 説明  |
|--------------------------|-------------------|---------------|---------|---------|-----|
| Advanced                 | USB Configuration | USB S5 Wakeup | Support | Enabled | ≫ 5 |
| ※ 5: 出荷時の設定は「Enabled」です。 |                   |               |         |         |     |

「Enabled」が有効、「Disabled」が無効です。

3) BIOS 設定内容を保存します。「1-3. BIOS 設定画面の保存・終了」を参照ください。

#### 3-4. 拡張スロットと拡張ボードの整合性を調整する

本製品の拡張スロットは PCI Express 5.0 であったり、3.0 です。下位互換性を持ち 合わせていますが、拡張ボードによっては上位規格の設定のままですと正しく動作し ない場合があります。このような拡張ボードは拡張スロットの規格上限を変更するな どの調整を行うことで回避できる場合があります。

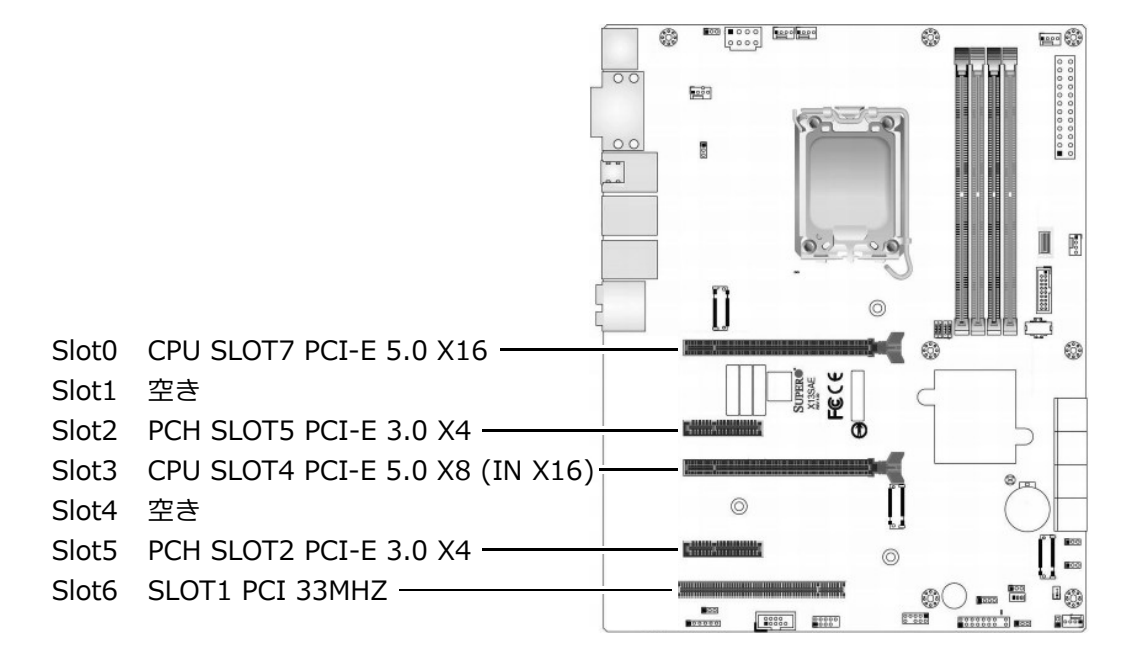

# **!** ポイント

PCI Express 5.0 x16 と PCI Express 5.0 x8 の 2 つの拡張スロットには、合計 16 レーンの制限があります。x16/NA または x8/x8 のどちらかです。 (NA: お使いいただけません。)

```
Slot0 / CPU SLOT7<br/>Slot3 / CPU SLOT4PCI Express 5.0 x16<br/>PCI Express 5.0 x8だけの使用時は x16 上限動作。<br/>NA: お使いいただけません。Slot0 / CPU SLOT7<br/>Slot3 / CPU SLOT4PCI Express 5.0 x16<br/>PCI Express 5.0 x8同時使用時は x8 上限動作。<br/>同時使用時は x8 上限動作。Slot0 / CPU SLOT7<br/>Slot3 / CPU SLOT7PCI Express 5.0 x16<br/>PCI Express 5.0 x16<br/>PCI Express 5.0 x8が未使用のまま<br/>だけを使うことはできません。<br/>拡張ボードを SLOT7 x16 へ取り付けください。
```

■ Slot0 / CPU SLOT7 PCI Express 5.0 x16

1) BIOS 設定画面を表示します。「1-1. BIOS 設定画面の表示」を参照ください。

2) 次表設定項目を設定値項の値を参考に調整します。

| メニュータブ   | 設定項目 / 詳細設定項目         | 項目                      | 設定値  | 説明  |
|----------|-----------------------|-------------------------|------|-----|
| Advanced | Chipset Configuration | CPU SLOT7 PCI-E 5.0 X16 |      |     |
|          | → System Agent (SA    |                         |      |     |
|          | ) Configuration       | Max Link Speed          | Auto | × 6 |
|          | → ▶ PEG Port Confi-   |                         |      |     |
|          | guration              |                         |      |     |

※ 6: 拡張ボードに合わせた 1 レーン当たりの最大転送レートを設定する項目です。 [Auto] 以下の転送レートから自動設定します。出荷時の設定です。 [Gen5] 32.0GT/s を上限設定します。

[Gen4]16.0GT/s を上限設定します。

- [Gen3] 8.0GT/s を上限設定します。
- [Gen2] 5.0GT/s を上限設定します。
- [Gen1] 2.5GT/s を上限設定します。

「Advanced → PCIe/PCI/PnP Configuration」以下にも整合性や調整を行う項目が あります。

- 3) BIOS 設定内容を保存します。「1-3. BIOS 設定画面の保存・終了」を参照ください。
- Slot2 / PCH SLOT5 PCI Express 3.0 x4
- 1) BIOS 設定画面を表示します。「1-1. BIOS 設定画面の表示」を参照ください。

2) 次表設定項目を設定値項の値を参考に調整します。

| メニュータブ   | 設定項目 / 詳細設定項目         | 項目                     | 設定値  | 説明  |
|----------|-----------------------|------------------------|------|-----|
| Advanced | Chipset Configuration | PCH SLOT5 PCI-E 3.0 X4 |      |     |
|          | → ▶ PCH-IO Configura- |                        |      |     |
|          | tion                  | SLOT5 PCIe Speed       | Auto | ※ 7 |
|          | → ► PCI Express       |                        |      |     |
|          | Configuration         |                        |      |     |

※ 7: 拡張ボードに合わせた 1 レーン当たりの最大転送レートを設定する項目です。 [Auto] 以下の転送レートから自動設定します。出荷時の設定です。

[Gen4] 16.0GT/s を上限設定します。

- [Gen3] 8.0GT/s を上限設定します。
- [Gen2] 5.0GT/s を上限設定します。

[Gen1] 2.5GT/s を上限設定します。

「Advanced → PCIe/PCI/PnP Configuration」以下にも整合性や調整を行う項目が あります。

3) BIOS 設定内容を保存します。「1-3. BIOS 設定画面の保存・終了」を参照ください。

12 ページ

■ Slot3 / CPU SLOT4 PCI Express 5.0 x8

1) BIOS 設定画面を表示します。「1-1. BIOS 設定画面の表示」を参照ください。

2) 次表設定項目を設定値項の値を参考に調整します。

| メニュータブ   | 設定項目 / 詳細設定項目         | 項目                     | 設定値  | 説明          |
|----------|-----------------------|------------------------|------|-------------|
| Advanced | Chipset Configuration | CPU SLOT4 PCI-E 5.0 X8 |      |             |
|          | → System Agent (SA    | (IN X16)               |      |             |
|          | ) Configuration       |                        |      |             |
|          | → ▶ PEG Port Confi-   | Max Link Speed         | Auto | <u></u> % б |
|          | guration              |                        |      |             |

※6:拡張ボードに合わせた1レーン当たりの最大転送レートを設定する項目です。

[Auto] 以下の転送レートから自動設定します。出荷時の設定です。

[Gen5] 32.0GT/s を上限設定します。

[Gen4] 16.0GT/s を上限設定します。

[Gen3] 8.0GT/s を上限設定します。

[Gen2] 5.0GT/s を上限設定します。

[Gen1] 2.5GT/s を上限設定します。

「Advanced  $\rightarrow$  PCIe/PCI/PnP Configuration」以下にも整合性や調整を行う項目が あります。

3) BIOS 設定内容を保存します。「1-3. BIOS 設定画面の保存・終了」を参照ください。

■ Slot5 / PCH SLOT2 PCI Express 3.0 x4

1) BIOS 設定画面を表示します。「1-1. BIOS 設定画面の表示」を参照ください。

2) 次表設定項目を設定値項の値を参考に調整します。

| メニュータブ   | 設定項目 / 詳細設定項目         | 項目                     | 設定値  | 説明  |
|----------|-----------------------|------------------------|------|-----|
| Advanced | Chipset Configuration | PCH SLOT2 PCI-E 3.0 X4 |      |     |
|          | → ▶ PCH-IO Configura- |                        |      |     |
|          | tion                  | SLOT2 PCIe Speed       | Auto | × 7 |
|          | → PCI Express         |                        |      |     |
|          | Configuration         |                        |      |     |

※7:拡張ボードに合わせた1レーン当たりの最大転送レートを設定する項目です。

[Auto] 以下の転送レートから自動設定します。出荷時の設定です。

[Gen4] 16.0GT/s を上限設定します。

[Gen3] 8.0GT/s を上限設定します。

[Gen2] 5.0GT/s を上限設定します。

[Gen1] 2.5GT/s を上限設定します。

「Advanced  $\rightarrow$  PCIe/PCI/PnP Configuration」以下にも整合性や調整を行う項目が あります。

3) BIOS 設定内容を保存します。「1-3. BIOS 設定画面の保存・終了」を参照ください。

■ Slot6 / SLOT1 PCI

1) BIOS 設定画面を表示します。「1-1. BIOS 設定画面の表示」を参照ください。

2) 次表設定項目を設定値項の値を参考に調整します。

| メニュータブ   | 設定項目 / 詳細設定項目         | 項目               | 設定値  | 説明  |
|----------|-----------------------|------------------|------|-----|
| Advanced | Chipset Configuration | SLOT1 PCI 33MHZ  |      |     |
|          | → ▶ PCH-IO Configura- |                  |      |     |
|          | tion                  | SLOT1 PCIe Speed | Auto | × 8 |
|          | → ► PCI Express       |                  |      |     |
|          | Configuration         |                  |      |     |

※ 8: PCI Express を PCI へ変換するブリッジチップの最大転送レートを設定する 項目です。一般に、これを変更する必要はありません。 [Auto] 以下の転送レートから自動設定します。出荷時の設定です。

[Gen4]16.0GT/s を上限設定します。 [Gen4]16.0GT/s を上限設定します。

- [Gen3] 8.0GT/s を上限設定します。
- [Gen2] 5.0GT/s を上限設定します。
- [Gen1] 2.5GT/s を上限設定します。

「Advanced  $\rightarrow$  PCIe/PCI/PnP Configuration」以下にも整合性や調整を行う項目が あります。

3) BIOS 設定内容を保存します。「1-3. BIOS 設定画面の保存・終了」を参照ください。

## ? ポイント

全ての PCI / PCI Express 拡張ボードの動作を保証するものではありません。

### 3-5. M.2 スロットと M.2 SSD の整合性を調整する

本製品の M.2 スロットは PCI Express 4.0 x4 です。下位互換性を持ち合わせていま すが、M.2 SSD によっては上位規格の設定のままですと正しく動作しない場合があり ます。このような M.2 SSD は M.2 スロットの規格上限を変更するなどの調整を行う ことで回避できる場合があります。

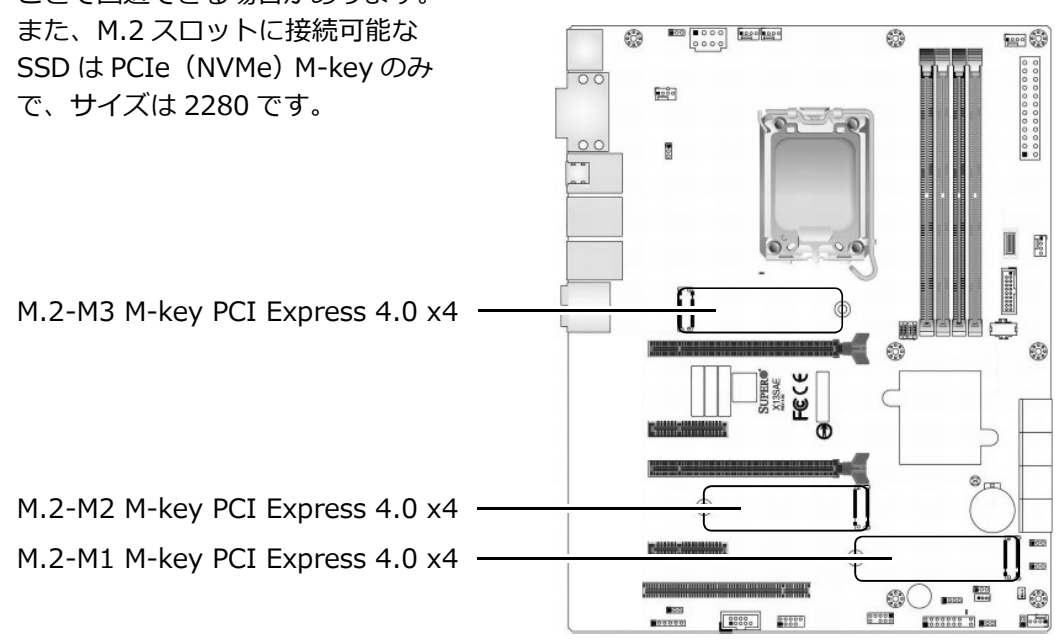

- M.2-M1 M-key PCI Express 4.0 x4
- 1) BIOS 設定画面を表示します。「1-1. BIOS 設定画面の表示」を参照ください。
- 2) 次表設定項目を設定値項の値を参考に調整します。

| メニュータブ   | 設定項目 / 詳細設定項目            | 項目                | 設定値  | 説明         |
|----------|--------------------------|-------------------|------|------------|
| Advanced | Chipset Configuration    |                   |      |            |
|          | → ► PCH-IO Configuration | M.2-M1 PCIe Speed | Auto | <u>※</u> 9 |
|          | → PCI Express Configura- |                   |      |            |
|          | tion                     |                   |      |            |
|          | → PCI-E M.2-M1           |                   |      |            |

※ 9: M.2 SSD に合わせた 1 レーン当たりの最大転送レートを設定する項目です。

[Auto] 以下の転送レートから自動設定します。出荷時の設定です。

[Gen4]16.0GT/s を上限設定します。

[Gen3] 8.0GT/s を上限設定します。

- [Gen2] 5.0GT/s を上限設定します。
- [Gen1] 2.5GT/s を上限設定します。

「Advanced  $\rightarrow$  PCIe/PCI/PnP Configuration」以下にも整合性や調整を行う項目が あります。

3) BIOS 設定内容を保存します。「1-3. BIOS 設定画面の保存・終了」を参照ください。

■ M.2-M2 M-key PCI Express 4.0 x4

1) BIOS 設定画面を表示します。「1-1. BIOS 設定画面の表示」を参照ください。

2) 次表設定項目を設定値項の値を参考に調整します。

| メニュータブ   | 設定項目 / 詳細設定項目            | 項目                | 設定値  | 説明         |
|----------|--------------------------|-------------------|------|------------|
| Advanced | Chipset Configuration    |                   |      |            |
|          | → ► PCH-IO Configuration | M.2-M2 PCIe Speed | Auto | <u>× 9</u> |
|          | → PCI Express Configura- |                   |      |            |
|          | tion                     |                   |      |            |
|          | →▶PCI-E M.2-M2           |                   |      |            |

※ 9: M.2 SSD に合わせた 1 レーン当たりの最大転送レートを設定する項目です。 [Auto] 以下の転送レートから自動設定します。出荷時の設定です。

[Gen4]16.0GT/s を上限設定します。

[Gen3] 8.0GT/s を上限設定します。

[Gen2] 5.0GT/s を上限設定します。

[Gen1] 2.5GT/s を上限設定します。

「Advanced  $\rightarrow$  PCIe/PCI/PnP Configuration」以下にも整合性や調整を行う項目が あります。

3) BIOS 設定内容を保存します。「1-3. BIOS 設定画面の保存・終了」を参照ください。

■ M.2-M3 M-key PCI Express 4.0 x4

1) BIOS 設定画面を表示します。「1-1. BIOS 設定画面の表示」を参照ください。

2) 次表設定項目を設定値項の値を参考に調整します。

| メニュータブ   | 設定項目 / 詳細設定項目              | 項目             | 設定値  | 説明   |
|----------|----------------------------|----------------|------|------|
| Advanced | Chipset Configuration      | PCIE M.2-M3    |      |      |
|          | → System Agent (SA) Con-   |                |      |      |
|          | figuration                 | Max Link Speed | Auto | ※ 10 |
|          | → ▶ PEG Port Configuration |                |      |      |

※ 10: M.2 SSD に合わせた 1 レーン当たりの最大転送レートを設定する項目です。 [Auto] 以下の転送レートから自動設定します。出荷時の設定です。

[Gen4]16.0GT/s を上限設定します。

[Gen3] 8.0GT/s を上限設定します。

[Gen2] 5.0GT/s を上限設定します。

[Gen1] 2.5GT/s を上限設定します。

「Advanced → PCIe/PCI/PnP Configuration」以下にも整合性や調整を行う項目が あります。

3) BIOS 設定内容を保存します。「1-3. BIOS 設定画面の保存・終了」を参照ください。

16 ページ

#### 3-6. 2.5 インチ SSD の整合性を調整する

2.5 インチ SSD をお使いの場合に設定します。

- 1) BIOS 設定画面を表示します。「1-1. BIOS 設定画面の表示」を参照ください。
- 2) 次表設定項目を設定値項の値に設定します。2.5 インチ SSD を接続している場合 に限ります。

| メニュータブ   | 設定項目 / 詳細設定項目 | 項目               | 設定値               | 説明          |
|----------|---------------|------------------|-------------------|-------------|
| Advanced | SATA And RST  | SATA0            | 接続機器の型番           |             |
|          | Configuration | SATA Device Type | Solid State Drive | ※11         |
|          |               | SATA1            | 接続機器の型番           |             |
|          |               | SATA Device Type | Solid State Drive | ※ 11        |
|          |               | SATA2            | 接続機器の型番           |             |
|          |               | SATA Device Type | Solid State Drive | ※ 11        |
|          |               | SATA3            | 接続機器の型番           |             |
|          |               | SATA Device Type | Solid State Drive | ※ 11        |
|          |               | SATA4            | 接続機器の型番           |             |
|          |               | SATA Device Type | Hard Disk Drive   | ※ 11        |
|          |               | SATA5            | 接続機器の型番           |             |
|          |               | SATA Device Type | Hard Disk Drive   | ※ 11        |
|          |               | SATA6            | Empty             | <u>ж</u> 12 |
|          |               | SATA Device Type | Hard Disk Drive   | ※ 11        |
|          |               | SATA7            | Empty             | ※ 12        |
|          |               | SATA Device Type | Hard Disk Drive   |             |

※ 11: 出荷時の設定は SSD であれば「Solid State Drive」、それ以外であれば 「Hard Disk Drive」です。RAIDボードやRAIDユニットをお使いの場合も「Hard Disk Drive」に設定します。

※ 12: 未接続の場合には「Empty」と表示します。

3) BIOS 設定内容を保存します。「1-3. BIOS 設定画面の保存・終了」を参照ください。

# ! ポイント

2.5 インチではない「M.2 SSD」は、SATA ポートに接続していないため、この 設定項目には表示されません。

#### 4. 製品のコネクタ

本製品のコネクタやポートについて説明します。

## 4-1. I/O パネルのコネクタ

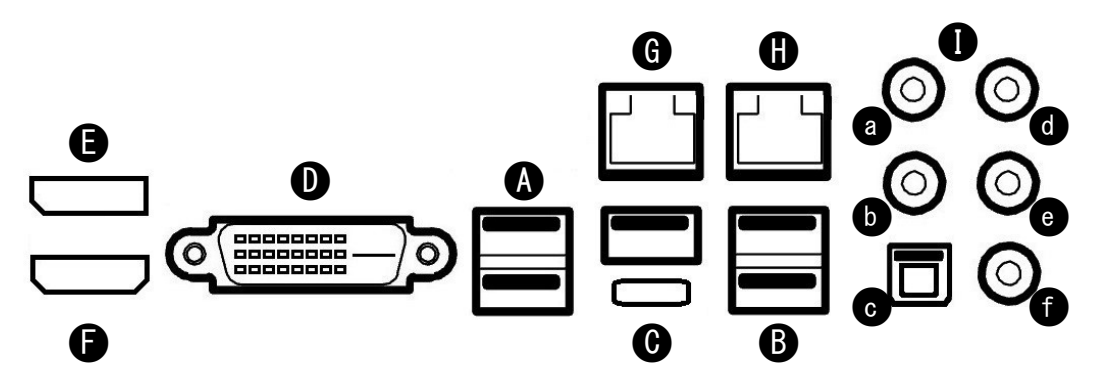

|    | 名称 / 規格                           | 説明                                |
|----|-----------------------------------|-----------------------------------|
| Α  | USB2.0 (Type-A)                   | × 2 USB 機器を接続できます                 |
| В  | USB 10Gbps (USB3.2 Gen2) Type-A   | × 3 USB 機器を接続できます                 |
| С  | USB 20Gbps (USB3.2 Gen2x2) Type-C | × 1 USB 機器を接続できます ※ 13            |
| D  | DVI-D                             | DVI-D ディスプレイを接続できます               |
| E  | Displayport (1.4b)                | Displayport ディスプレイを接続でき           |
|    |                                   | ます                                |
| F  | HDMI (2.1)                        | HDMI ディスプレイを接続できます                |
| G  | LAN (10/100/1000 Mbps) RJ45       | Intel <sup>(R)</sup> I219-LM ※ 14 |
| Н  | LAN (10/100/1000/2500 Mbps) RJ45  | Intel <sup>(R)</sup> I225-V ※14   |
| Ιa | Center / Subwoofer                | Realtek ALC888S                   |
| Ιb | Side Speaker Out                  | Realtek ALC888S                   |
| Ιc | S/PDIF Out                        | Realtek ALC888S                   |
| Ιd | Line In                           | Realtek ALC888S                   |
| Ιe | Line Out                          | Realtek ALC888S                   |
| Ιf | Mic In                            | Realtek ALC888S                   |

※ 13: USB PD (USB パワーデリバリー)、Alternate Mode (オルタネートモード) には対応しません。

※ 14: Wake On LAN 設定可能。

Windows の場合、2 つの LAN ポートが「イーサネット」、「イーサネット 2」 のように表示されます。カスタム仕様により、LAN ポートの表示名が変わる場 合があります。

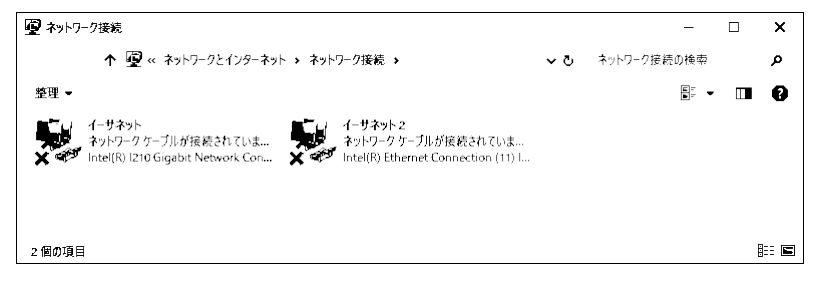

### 4-2. 内部のコネクタ

本製品の内部のコネクタなどについて説明します。

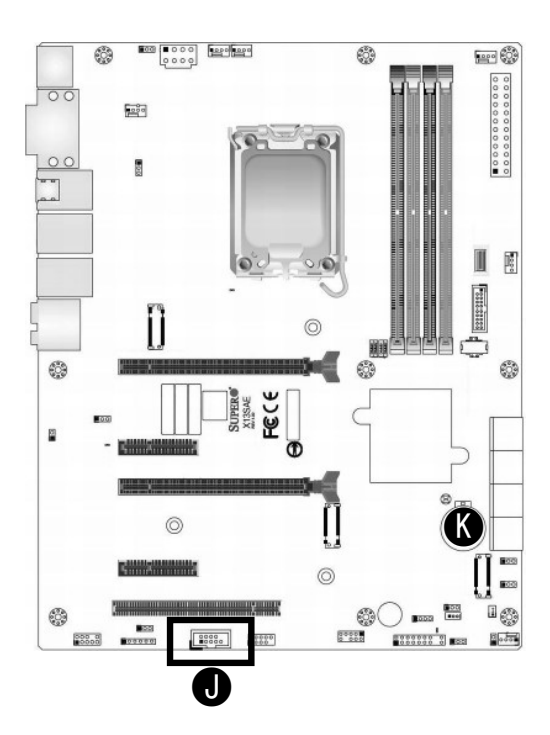

|   | 名称 / 規格            | 説明                         |
|---|--------------------|----------------------------|
| J | シリアル (COM) RS-232C | 外部シリアル(COM)ポート(RS-232C)ケーブ |
|   |                    | ルを接続できます。 ※15              |
| К | 電池ホルダー             | リチウム電池が取り付け済みです。コイン型やボ     |
|   |                    | タン型と称されることもある一次電池です。       |
|   |                    | リチウムイオン電池(二次電池)ではないため、     |
|   |                    | 充電することはできません。              |

※15: カスタム仕様によっては使用済みです。

外部シリアル(COM)ポートケーブル(オプション)接続時には拡張スロット を使用します。使用スロット番号(場所)は、カスタム仕様により異なります。

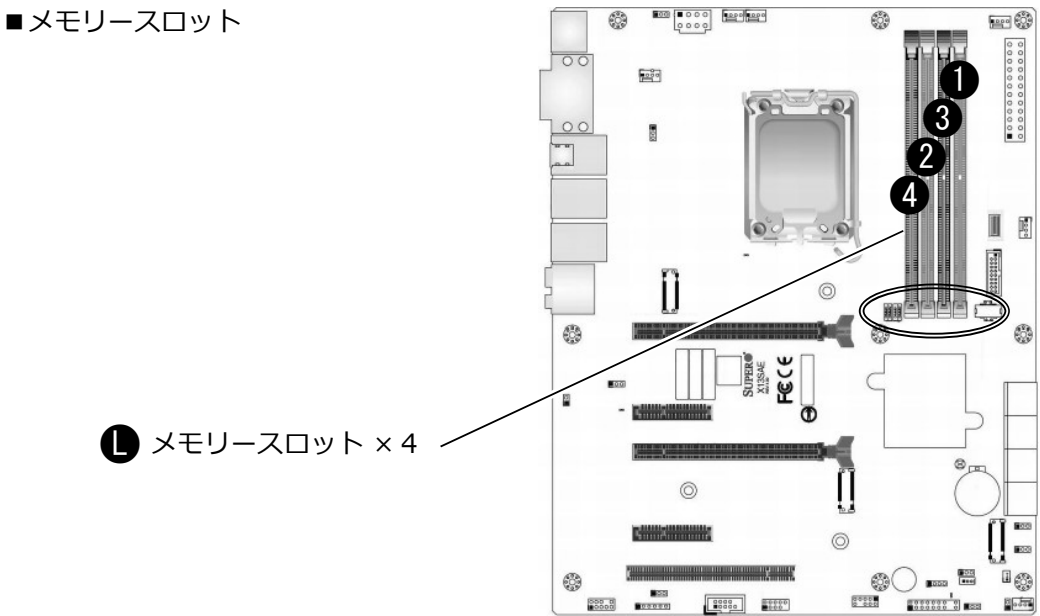

メモリーモジュールの取り付け方法

- 1) 1つだけの場合は① に取り付けます。
- 2) 2つとも同容量の場合は ① と ② に取り付けます。
- 3) 4つの場合
  - 3-1) すべて同容量の場合はそのまま ①~④ へ取り付けます。
  - 3-2) 容量が一組(2つ)ごと異なる場合は、①と②に同容量一組(2つ)を
    ③と④に同容量一組(2つ)を取り付けます。
  - 3-3) 容量が異なる場合は、「①、②、③、④」の順に、容量の多いメモリーモジュールを取り付けます。

## ! ポイント

- ・メモリーモジュールには取り付け向きがあります。スロットの切り欠きに合わ せて取り付けます。
- ・メモリースロットの片側のレバー (PCI Express スロットに近い側 ○部) は固 定されています。
- ・より良い性能 (Dual Channel) を発揮するために、一組(2 つ)単位での取り 付けを推奨します。
- ・本製品は、上位または下位のデータ転送速度に対応したメモリモジュールを取り付けることができます。取り付け可能なメモリーモジュールの規格については製品仕様書を参照ください。搭載 CPU や取り付け済みのメモリーモジュールの構成によって、データ転送速度が変わります。

## 5.トラブルシューティング

本製品の動作がおかしいと感じる場合の、BIOS 設定を説明します。

#### ■電源ケーブルを接続しただけで電源が ON(入)になる

「3-1. 商用電源供給開始時に自動的に本製品を起動させる」を参照ください。

#### ■勝手に電源が ON(入)になる

「3-3. USB 2.0 ポートによる電源投入を無効化する」を参照ください。

#### ■システムリカバリー後に Windows が起動しない

「2-2. リカバリーディスクによるシステムリカバリー」を参照ください。

#### ■アプリケーションが正しく動作しない

CPU が Core i7-12700 であれば「3-2. Efficient Core を無効化する」を参照ください。

#### ■拡張ボードが正しく動作しない

「3-4. 拡張スロットと拡張ボードの整合性を調整する」を参照ください。

例えば、お使いの拡張ボードが PCI Express 2.0 x1 仕様で、 Slot2 / PCH SLOT5 PCI Express 3.0 x4 に接続しているのであれば、 Slot2 / PCH SLOT5 PCI Express 3.0 x4 の SLOT5 PCIe Speed 項の設定値を [Auto] から [Gen2] へ変更してみる、などです。

#### ■ Wake On LAN が機能しない

BIOS 設定は不要です。

Windows にプリインストールされている「Intel PROSet Adapter Configuration Utility」(管理者権限で実行)で Wake On LAN を有効に設定します。加えて、Windows のシステム設定で高速スタートアップを無効に設定します。設定後、Windows を正し くシャットダウンすることで準備が整います。設定後に主電源(メインスイッチ)を 切断した場合は、Wake On LAN の機能が解除されます。解除後であっても、もう一 度 Windows を正しくシャットダウンすることで、再び準備が整います。

「Intel PROSet Adapter Configuration Utility」において、該当する LAN ポートが表示されなかったり、サポート外と表示される場合には、Wake On LAN 機能をご利用いただくことができません。これは「Intel PROSet Adapter Configuration Utility」の仕様であり、本製品の使用上の制限です。

インテル<sup>(R)</sup>、Intel<sup>(R)</sup>、Intel Core<sup>(TM)</sup> はアメリカ合衆国およびその他の国にお けるインテルコーポレーションまたはその子会社の商標または登録商標です。 Microsoft<sup>(R)</sup>、Windows<sup>(R)</sup> は米国 Microsoft Corporation の米国およびその他 の国での登録商標です。

HDMI<sup>(™)</sup>、HDMI ロゴ、High-Definition Multimedia Interface は、HDMI Licensing Administrator,Inc. の商標または登録商標です。

その他本書に記載されている会社名および商品名は、各社の商標または登録商標です。

ユーザーズマニュアル(補足)